## Lidt om adgang til de svenske digital-arkiver:

Link: <u>www.svar.ra.se</u> Användarnamn: 120769\_DF Lösenord: København (med stort K)

Gå ind på siden: Klik i det blå felt på "Dit Digitala forskarsalen"

I det orange felt næst øverst – klik på "Logga in"

I den blå firkant skriv Användarnamn og Lösenord – og klik på "Logga in"

I øverste felt med billede klik på "Svar, Digitala forskarsalen".

Så er det tid til at udfylde felterne til venstre under "Arkiv/församling":

F.eks.: for at komme ind på "Kyrkoarkiver". Man kan starte med nederste felt: Arkivtyp – Kyrkoarkiv Län – Halands län Arkiv/forsamling (på dansk=sogn) – Tölö (Kender man ikke Län´ets navn- eller er det ikke med i forslagene, så klik på Alla) Klik på "Sök"

Der var kun 1 arkiv, som hed dette – se midt på siden.

Klik på "Titel: Tölö kyrkoarkiv" (tid 1687-1999) Så kommer et nyt billede, med en stribe af forslag til at gå ind på forskellige arkiver, som hører under "Kyrkoarkiver".

Jeg vælger: C 1 Födelse- och dopböcker: Klik på teksten: Så vælges tidsrum for ens søgning: Gå til højre til skemaet og klik på det valgte tidsrum og klik på "Bild". Jeg vælger 1836-1860:

Så dukker forsiden til disse kirkearkiver op. I venstre side står "Innehåll" og nedenunder sognets navn: Klik på navnet og der kommer stikord til arkiver og årstal (som vi kender det fra f.eks. lægdsbøger)

Jeg klikker på "Födelse och dop" og det årstal jeg vil ind på – her 1851: Drenge og piger er ikke adskilt, som i danske kirkebøger efter 1814 Så bladrer jeg frem i til jeg kommer til f.eks. 27/10 1851 – navnet Anders Peter, Nov. født 4. døbt 9. Først står faderens navn og opholdssted, så står moders – hustruens- navn Så står fadderenes navne og opholdssted. Yderst til højre står moderens alder.

NB! Man kan forstørre og formindske teksten med + og – eller scrolle på musen.